Welcome to SWNPHD's online check in! If you experience issues with the check in process, please call the office at 308-345-4223.

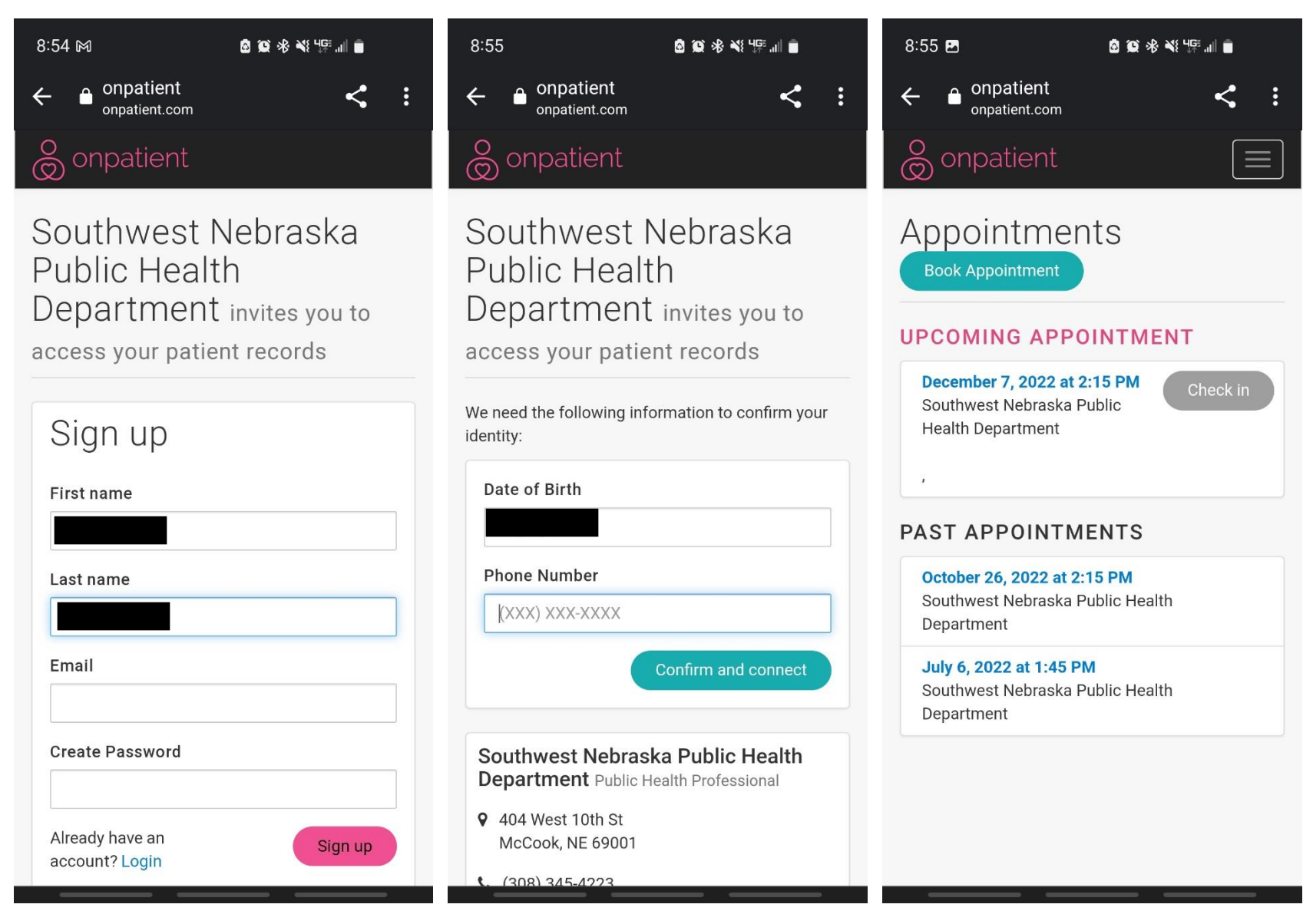

Sign up with your name, email, and the date of birth and phone number you gave when you made your appointment.

Once you are logged in you will see a page with your upcoming appointment. Click the **Check in** button on the date of your upcoming appointment.

Next go through the onboarding questions to make sure all your information is up to date or enter any missing information.

| 8:56 🖻 🙆 🔯 🕸 💐 💯 📶 💼 | 8:56 🖭 🔹 🖄 🕸 🕷 🦉 🚛 💼 |   | 8:57 🖻 🙆 🕸 🕸 ¥⊱∰ 📶 💼                                        |
|----------------------|----------------------|---|-------------------------------------------------------------|
| ← ● onpatient < :    | ←                    | : | ←                                                           |
| o onpatient          | Contact Information  |   | Additional                                                  |
| Onboarding forms     | Email Address        |   |                                                             |
| Name & Gender        | Home Phone           |   | ☐ Lab Appointment                                           |
| First Name           | Cell Phone           |   | Español - Citas de prueba de sangre                         |
| Middle Name          | (308)<br>Work Phone  |   | V                                                           |
| Last Name            | 3083454223           |   | Anything special we need to know                            |
| Suffix               | Address              |   | Do you use online scheduling? Want access to online portal? |
| Nickname             | Street Address       |   |                                                             |
| Rory                 |                      |   | Primary Insurance                                           |
| Sex<br>Female        | Mc Cook              |   | Healthy Blue Nebraska                                       |
|                      | State                |   | Plan Name                                                   |

Click the box next to your type of appointment, either Shot Appointment or Lab Appointment.

Then fill out the appointment screening questions in the Additional Information section.

| 8:57 🖻 🛛 🙆 😰 🕸 💐 🎼 💷 💼                               | 8:58 🖻 🙆 🐼 🕸 ¥∰ 📶 💼                                                                                                    | 8:58 ២ ໖ 簸 % \⊈ "⊪ ∎                                                                  |
|------------------------------------------------------|----------------------------------------------------------------------------------------------------|---------------------------------------------------------------------------------------|
| Phone                                                | Allergies to any of the following:                                                                                       | Allergies to any of the following:                                                    |
| (308)                                                | None                                                                                                    | None                                                                                  |
| Value not<br>valid.                                  | Hold the Shift c Value not<br>options (Comm valid.<br>Please list any omer anergres (not<br>seasonal)                    | Hold the Shift c<br>options (Comn<br>Please list any other anergies (not<br>seasonal) |
| Information                                          |                                                                                                    | High-dose steroid<br>(cortisone, prednisone, other)                                   |
| Shot Appointment Lab Appointment Are you sick today? | Are you taking any of the following<br>medications?                                                                      | Antibiotics                                                                           |
| Yes                                                  | Hold the Shift or Control key to select multiple options (Command key on Mac) Any of the following medical conditions?   | Antibody therapy<br>(BAMlam, monoclonals)                                             |
| Any other vaccines in the last 28 days?              | 0 selected ~                                                                                                    | Anticancer drugs or radiation<br>treatment                                            |
| Ves                                                  | Hold the Shift or Control key to select multiple options (Command key on Mac) Any of these procedures in last 12 months? | None 🗆                                                                                |
| Any serious reactions to a                           | 0 selected V                                                                                                    | Cancel OK                                                                             |
| vaccine/injectable?                                  | Hold the Shift or Control key to select multiple options (Command key on Mac)                                            | Hold the Shift of Control Key to select multiple<br>options (Command key on Mac)      |
| Νο                                                   | Español - Citas de vacunas                                                                                               | 🗌 Español - Citas de vacunas                                                          |
| Have you had chickenpox?                             | Español - Citas de prueba de sangre<br>Insurance Status                                                                  | Español - Citas de prueba de sangre<br>Insurance Status                               |
| Yes                                                  | Insurance covers immunizations                                                                                           | Insurance covers immunizations                                                        |

Tap the dropdown arrow on each box to bring up the choices. If none of the choices apply to you, click None.

Do NOT enter your social security number. It is not needed.

| 8:59 🖪         | 8 10 % <b>4</b> 19 11 8 | 3:0 | 19 <b>1</b> M   | ᄚᅋ҂؇ୣଌୣ୲୲          |
|----------------|-------------------------|-----|-----------------|--------------------|
| 🗌 Do you use   | online scheduling?      | (   | Are you the ins | urance subscriber? |
| U Want acces   | Value not               |     | First Name      |                    |
|                | valid.                  |     | John            |                    |
| Primar         | y Insurance             |     | Middle Name     |                    |
| Primary Insura | ance Company            |     |                 |                    |
| Healthy Blue   | Nebraska                |     | Last Name       |                    |
| Plan Name      |                         |     | Doe             |                    |
|                |                         |     | Suffix          |                    |
| Insurance ID N | lumber                  |     |                 |                    |
|                |                         |     | Date of Birth   |                    |
| Group Number   |                         |     | 1981-01-01      |                    |
|                |                         |     | Social Security | ' #                |
| Patient Studer | nt Status               |     | ###-##-####     |                    |
|                | $\sim$                  |     | Gender          |                    |
| Are you the    | insurance subscriber?   |     | Male            |                    |
| Vile you the   |                         |     | Relationship To | Subscriber         |
|                |                         |     |                 |                    |
| Conser         | nt & Signature          |     |                 |                    |
|                |                         |     |                 |                    |

Put in your insurance information if you have health insurance.

Uncheck the box next to "Are you the insurance subscriber?" if your insurance is under someone else's name, like a parent or spouse.

Then fill out their information in the subscriber section. Do NOT enter their social security number, just their name and birthdate.

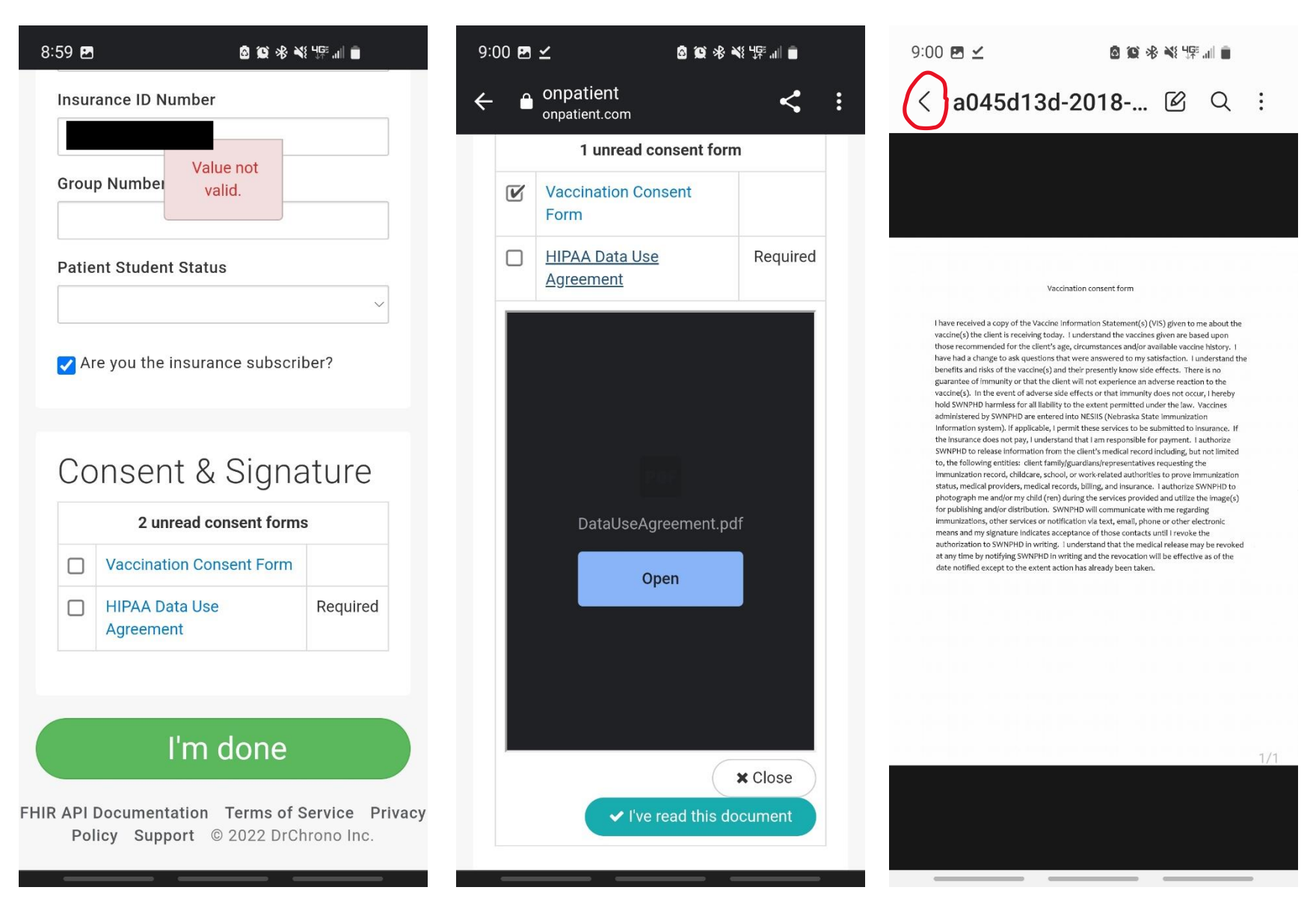

Tap the blue form titles to view the forms. You will get a button to open the pdf or click "I've read this document" to continue.

\*If you open the pdf to read the consent forms, you must hit the back arrow to return to the check in screen.

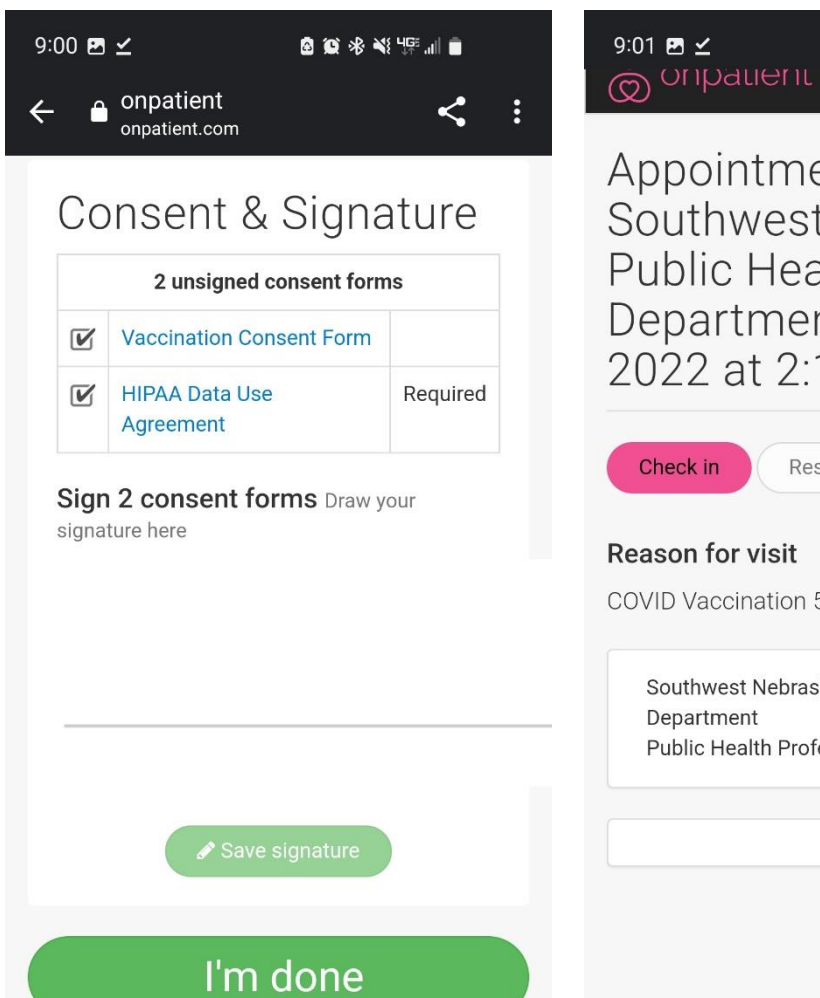

FHIR API Documentation Terms of Service Privacy Policy Support © 2022 DrChrono Inc. Appointment with Southwest Nebraska Public Health Department – Dec 7, 2022 at 2:15 PM

🙆 😥 🤻 🍕 🌿 🎼 💼

=

| COVID Vacci            | nation 5 to 11 years old |
|------------------------|--------------------------|
| Southwes               | t Nebraska Public Health |
| Departme<br>Public Hea | nt<br>alth Professional  |
|                        |                          |
|                        |                          |

FHIR API Documentation Terms of Service Privacy Policy Support © 2022 DrChrono Inc.

Once you have marked that you read both forms, sign your name in the signature box and click "I'm done".

The final screen will show the Check in button in pink, which means you have completed the Check in.

If you have questions, feel free to call the office at 308-345-4223.